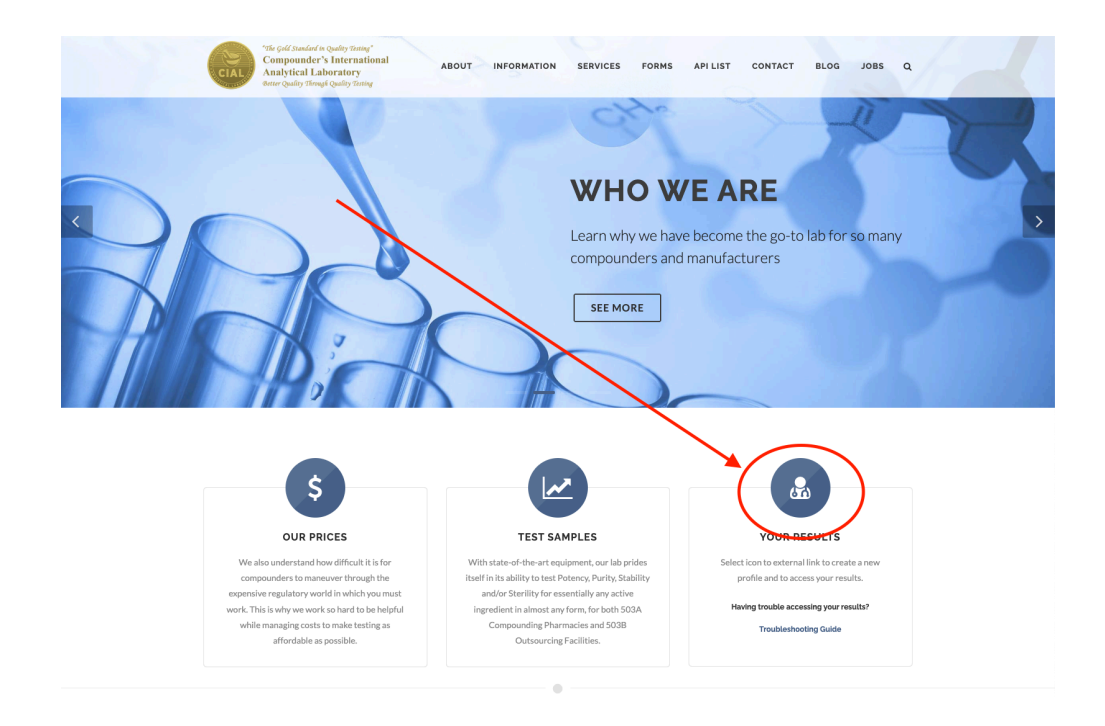

1. Open our main webpage. Select "Your Results".

2. A secondary window will appear. Please select "Forgot password?"

| 000 |                                                           |
|-----|-----------------------------------------------------------|
|     | Log in to Customer Reports Account name or email Password |
|     | Register                                                  |

3. A third window will appear where you can input either your email address or username and select *"Reset Password"*.

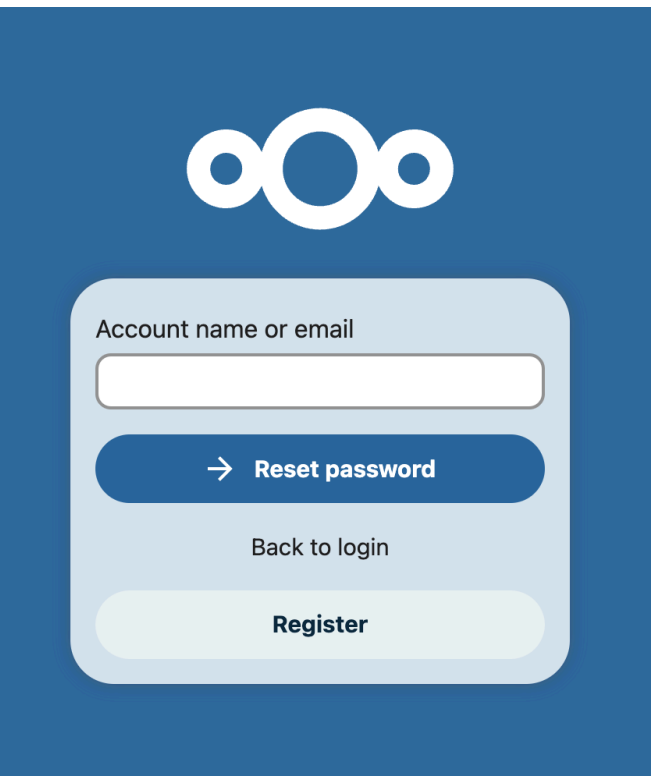

4. You will then be directed to a final window where a confirmation message states you will receive a password reset email.

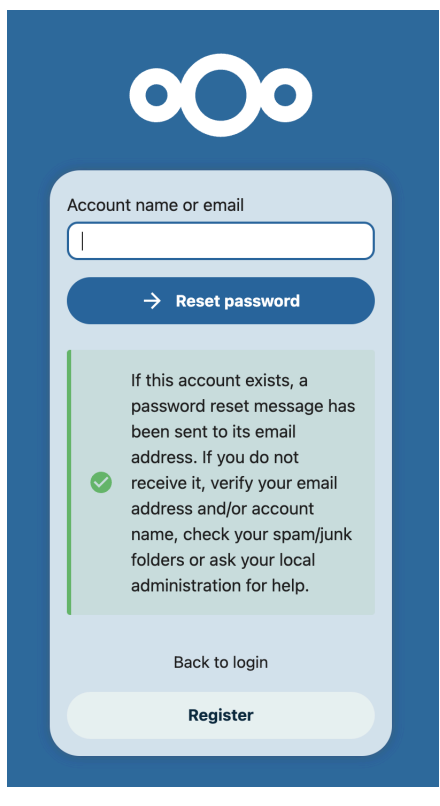

5. You will receive an email from <u>iforgot@compounderlab.com</u> with a password reset link\*. Please follow the steps.

\* Please check your spam folder and confirm with your organization's IT Department that this email address is on the approved list of senders.

Allow 10-15 minutes for the reset email to arrive.

- Passwords must meet the following criteria:
  - Minimum of 10 alphanumeric characters (no special characters)

\* Accounts are approved upon receipt of a <u>Data Authorization</u> Form. Please reach out to <u>lab@compounderslab.com</u> to confirm the approved Data Authorization Form.